# Инструкция по проекту "Карта дальнобойщика".

# 1. Настройки в ПТК АЗС для проекта "Карта дальнобойщика"

Внимание. Проект "Карта дальнобойщика" поддерживается в ПТК АЗС с версии 11.32.

1. В программе конфигурации (ПТК АЗС Конфигурация) создайте объект "Терминал", нажав кнопку «Терминал» в правой верхней части окна «ПТК АЗС Графический конфигуратор». На экране появится окно «Настройки терминала», в котором выберите в поле «Тип терминала» - "Дальнобойщик" (рис.1), настройте кошельки (чтобы номера не повторялись) и нажмите "Применить".

Созданный, объект "Терминал" подключите на любой не существующий Сом порт к объекту «Компьютер» (т.е. нажатой правой кнопкой мыши соедините точку связи (треугольник) на объекте "Терминал", с точкой связи (квадратом), на объекте «Компьютер» (рис.2).

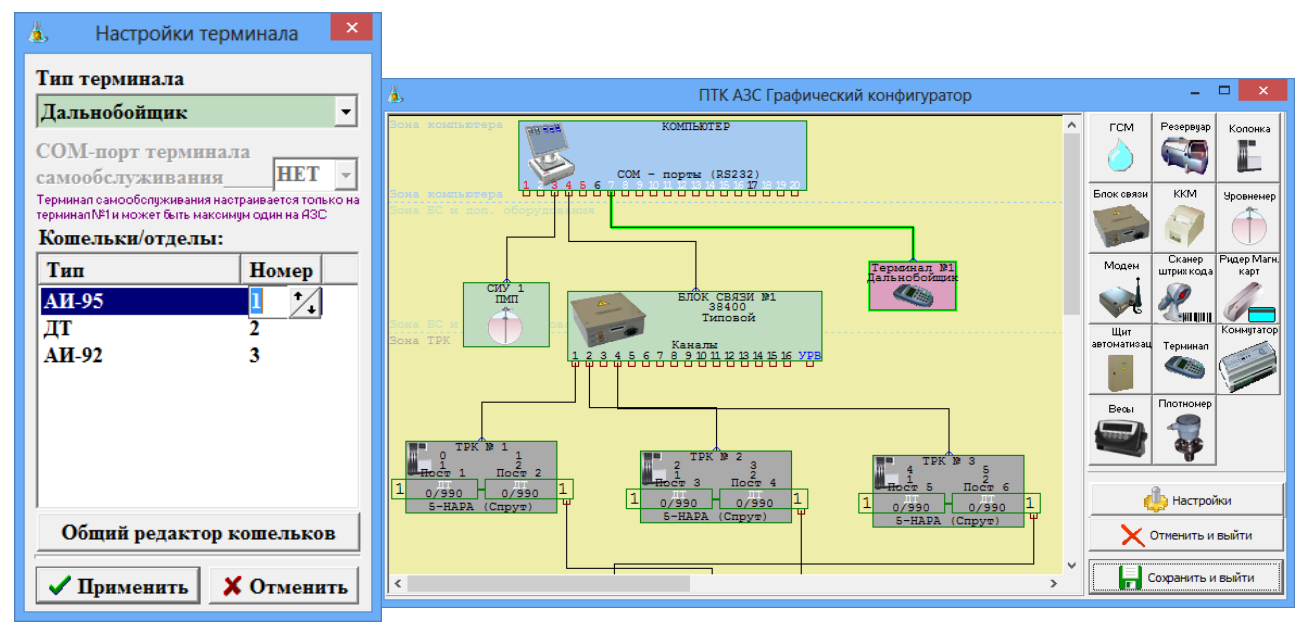

#### Рис.1

Рис.2

2. Для отпуска по «Картам дальнобойщика» необходимо создать дополнительные вид оплаты (программа конфигурации меню «Виды оплаты») - «Карты дальнобойщика» (на базе вида оплаты Платежный терминал, рис.3), задать настройку «Брать скидку с терминала». Для сохранения нажмите «Сохранить» и «Сохранить список видов оплаты».

| Å.                                                                                                    | Настройка типов ви                                                                                                    | дов оплаты — 🗖 🗙                                                                                                    |
|----------------------------------------------------------------------------------------------------|----------------------------------------------------------------------------------------------------|----------------------------------------------------------------------------------------------------|
| Базовые типы оплаты:<br>Название<br>Наличные<br>Платеж, терминал<br>Товарные карты<br>Безаличные<br>Ведоность +<br>Мерник<br>Самообслуживание<br>Договорной<br>Талоны<br>Переливы | ИСПОЛЬЗУЕМЫЕ ТИПЫ ОПЛАТЫ:<br>ВКЛ Базовый тип Наименование №<br>Г Наличные Наличные 0<br>Г Платеж. териинал Дальнобойщик 1<br>С Самообслуживание Самообслуживание 7<br>Товарные карты Товарные карты 2<br>Безналичные Безналичные 3<br>Талоны Талоны 9<br>Ведомость + Ведомость + 4<br>Договорной Договорной 8<br>Г Переливы Переливы 11<br>Г Платеж. териинал Платеж. териин 101 | Настройка вида оплаты<br>Вкл. Платеж. териинал Название: Карты Дальнобойщика Тип чека: Безналичный 2 ККМ: №1 (ГСМ) ККМ: №1 (ГСМ) Печать произв. документа на ККМ при продаже (перед чекон) Печать произв. документа на ККМ при продаже (перед чекон) ККМ: №1 (ГСМ) ККМ: №1 (ГСМ) ККМ: №1 (ГСМ) Печать произв. документа на ККМ Печать произв. документа на ККМ Печать произв. документа на ККМ Печать произв. документа на ККМ Печать произв. документа на ККМ Печать произв. документа на ККМ Печатать произв. документа на ККМ Печатать произв. документа на ККМ Печатать понераелена Сандартное С из файла (bmp 200x120) Печатать номер карты в чеке Териинал: №1 ССОИ7 Дальнобойщик отпуска, с С Брать скидку с терминала Брать настроенную скидку С ума отпуска без округления Блокировать карту "До заполнения" После изменения параметров - обязательна перезагрузка программы Сохранить список видов оплаты |

Рис.3

3. В программе оператора (ПТК АЗС-Сервер) в меню «Ридер\Настройки программы «Дальнобойщик»» задайте адрес основного сервера, резервного сервера, IP адрес прокси сервера и порт (пример, рис.4).

| Настройки                                               |                            |                    |                 |    | ×       |
|---------------------------------------------------------|----------------------------|--------------------|-----------------|----|---------|
| Соединение<br>Основной серв<br>URL http://so            | ep<br>oc-api-a.oe-media.r  | ru:5046/api/kassa. | json            |    | - I SSL |
| Резервный сер<br>URL https://s                          | sep<br>:oc-api-a.oe-media. | .ru:5555/api/kassa | i, json         |    |         |
| Тайм-аут (сек                                           | ;) 5 🔹                     | Идентифика         | тор хоста 12345 |    |         |
| <ul> <li>Использовать</li> <li>Прокси-сервер</li> </ul> | прокси-сервер              |                    |                 |    |         |
| Адрес                                                   | Адрес 192.168.0.1 Порт     |                    |                 |    |         |
| Пользователь<br>Пароль                                  |                            |                    |                 |    |         |
|                                                         |                            |                    |                 | Ок | Отмена  |
|                                                         |                            |                    | Рис 4           |    |         |

### 2. Отпуск по «Картам дальнобойщик».

В программе оператора ПТК АЗС в окне «Отпуск ГСМ» выберите вид оплаты «Карты дальнобойщик», отпуск «По литрам» («На сумму» или «До заполнения»). Задайте количество литров (или сумму) для отпуска и щелкните кнопку «Пуск». На появившееся приглашение, вставьте в терминал карту дальнобойщика. Подождите, пока установится связь с терминалом. В рабочем окне программы оператора появится сообщение: «Введите пин-код». На дисплее терминала появится сумма покупки, пересчитанная с учетом скидки.

После ввода пин кода на дисплее терминала появится «Подождите..», далее «Запрос в банк...», «Подождите..» и «Разрешено». На ККМ выбьется чек, а в окне оператора начнет индицироваться отлив.

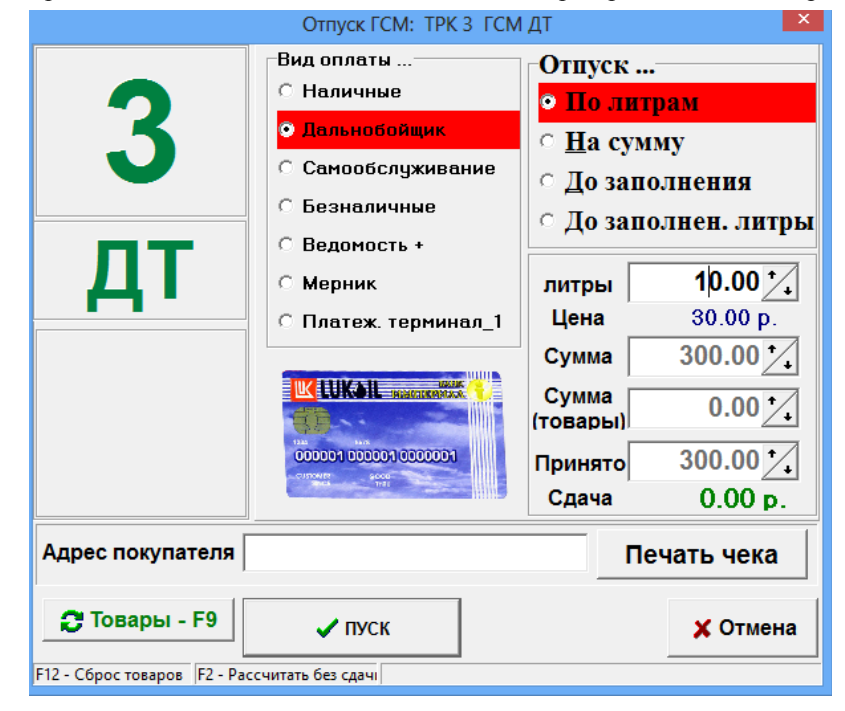

### Рис.5

Для оформления возврата при наличии карты клиента из окна «Отпуск ГСМ» нажмите кнопку «Возврат» (если отлив был не завершен, и ТРК в окне оператора была зеленого цвета). Далее, в открывшемся окне «Напоминание о возврате на карту» нажмите кнопку «Выполнить возврат на карту».

При отсутствии карты при нажатии кнопки «Возврат» в окне «Отпуск ГСМ», пробивается на ККМ чек возврата (если задано «Печать чека»), и открывается окно «Напоминание о возврате на карту», в котором надо нажать кнопку «Отложить возврат», указать причину и нажать кнопку «Закрыть». Отлив

сохранится в отчете «Непроизведенные возвраты на терминал». Оформить возврат на пластиковую карту можно до закрытия смены. Отложенный возврат можно оформить из меню «Ридер» выполнением команды «Возврат на карту (Дальнобойщик)» (рис.6).

| Риде | зp                                                | Журналы/Отчеты     | Отчеты товарные | Экспорт | Настройка |  |  |  |
|------|---------------------------------------------------|--------------------|-----------------|---------|-----------|--|--|--|
|      | Карты Дальнобойщика                               |                    |                 |         |           |  |  |  |
|      | Информация по Безнал. карте (Карты Дальнобойщика) |                    |                 |         |           |  |  |  |
|      | Возврат на карту (Карты Дальнобойщика)            |                    |                 |         |           |  |  |  |
|      | Полный возврат (Карты Дальнобойщика)              |                    |                 |         |           |  |  |  |
|      | Дальнобойщик                                      |                    |                 |         |           |  |  |  |
|      | Информация по Безнал. карте (Дальнобойщик)        |                    |                 |         |           |  |  |  |
|      | Возврат на карту (Дальнобойщик)                   |                    |                 |         |           |  |  |  |
|      | Полный возврат (Дальнобойщик)                     |                    |                 |         |           |  |  |  |
|      | Пополние/Продажа карт ПроЦентКарт                 |                    |                 |         |           |  |  |  |
|      | Смена Пин-кода карты ПроЦентКарт                  |                    |                 |         |           |  |  |  |
|      | И                                                 | нформация по карте | ПроЦентКарт     |         |           |  |  |  |

Рис.6

Информация о выполнении возврата на карту сохраняется в журнале событий (F8). После выполнения операции возврата на карту из отчета «Непроизведенные возвраты на терминал» информация об этом удаляется.

Для получения информации о состоянии карты, вставьте карту дальнобойщика в терминал и выполните команду «Информация по безнал.карте (Карты Дальнобойщика)» (меню «Ридер» рис.6).

**Внимание.** Если при отливе до полного при продаже по дальнобойщику был перезагружен компьютер, то при завершении незавершенного отлива скидка не предоставляется.